## **O**Hemisphere<sup>®</sup> Quick Start Loading Firmware Over a Serial Port using HemiFwLoader

1 🗧 Firmware Image 💷 Use Open File button to locate the \*z.bin Open File Recent Files firmware file and select it Size: 2.27 MB Type: APP-DF5 Name: MFAATT Version: 061Aa01 Keep the settings as shown here for Settings fastest firmware Wait for bootloader loading option Auto Default **Ensure In-App Programming is** baud. checked  $\checkmark$ 

Set the App Slot to Both if there is no preference or additional direction.

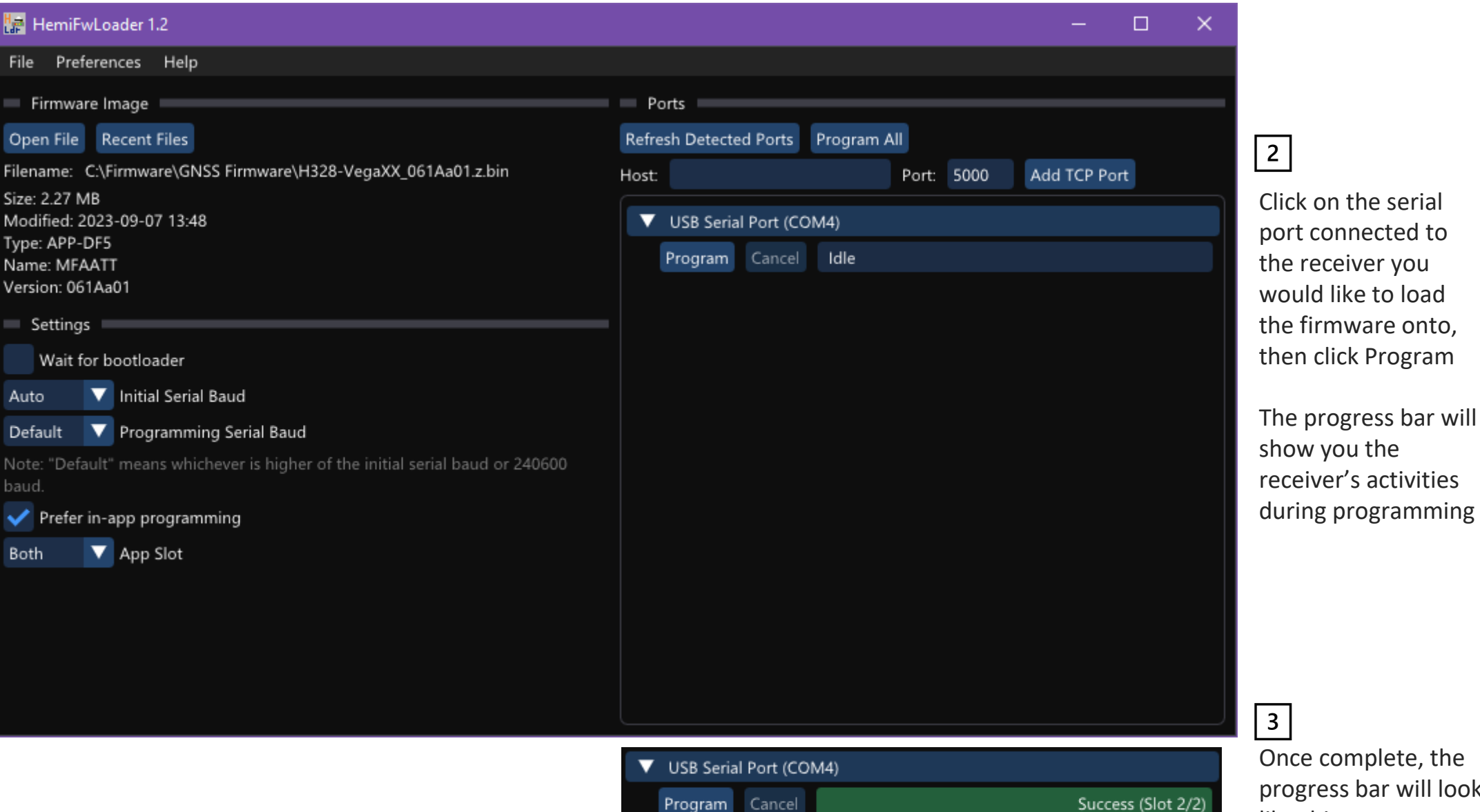

Elapsed Time: 3:55

3 Once complete, the progress bar will look like this